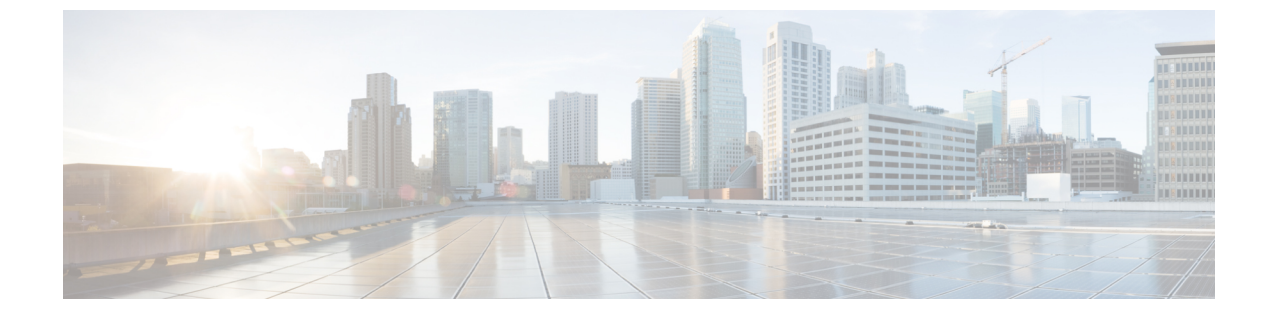

# 自動インストールによるファームウェアの アップグレード

この章は、次の内容で構成されています。

- ・ 自動インストールによるファームウェアアップグレード、1ページ
- ・ 自動インストールのための必要な手順, 2 ページ
- ・ 自動インストールによるインフラストラクチャのファームウェアのアップグレード、3 ページ
- プライマリファブリックインターコネクトのリブートの確認、5ページ
- インフラストラクチャファームウェアのアップグレードのキャンセル、6ページ
- ・ 自動インストールによるサーバファームウェアのアップグレード, 6 ページ

### 自動インストールによるファームウェアアップグレード

自動インストールでは、次の2つの段階によって、Cisco UCS ドメインを1つのパッケージに含まれるファームウェア バージョンにアップグレードすることができます。

- インフラストラクチャファームウェアのインストール: Cisco UCS インフラストラクチャソ フトウェアバンドルを使用して、ファブリックインターコネクト、Cisco UCS Manager など のインフラストラクチャコンポーネントをアップグレードします。
- サーバファームウェアのインストール: Cisco UCS M シリーズ サーバ ソフトウェア バンド ルを使用して、Cisco UCS ドメインのすべてのサーバをアップグレードします。

この2つの段階は独立したものであり、異なる時刻に実行することや、実行されるようにスケ ジュールすることができます。

自動インストールを使用して、インフラストラクチャ コンポーネントを Cisco UCS のあるバー ジョンに、またサーバ コンポーネントを異なるバージョンにアップグレードすることができま す。

### インフラストラクチャ ファームウェアのインストール

インフラストラクチャファームウェアのインストール では、Cisco UCS Manager など、Cisco UCS ドメイン内のすべてのインフラストラクチャコンポーネントと、すべてのファブリックインター コネクトをアップグレードします。 すべてのコンポーネントが、選択した Cisco UCS インフラス トラクチャ ソフトウェア バンドルに含まれるファームウェア バージョンにアップグレードされ ます。

インフラストラクチャファームウェアのインストールでは、Cisco UCS ドメインドメイン内の一 部のインフラストラクチャコンポーネントだけを対象とする部分アップグレードはサポートして いません。

メンテナンスウィンドウに対応する特定の時刻にインフラストラクチャのアップグレードをスケジュールできます。ただし、インフラストラクチャのアップグレードが進行中の場合、別のインフラストラクチャのアップグレードをスケジュールすることはできません。次のアップグレードをスケジューリングするには、現在のアップグレードが完了するまで待つ必要があります。

(注) インフラストラクチャファームウェアアップグレードが今後行われる予定の場合は、キャンセルできます。ただし、インフラストラクチャファームウェアアップグレードがいったん開始すると、キャンセルすることはできません。

### サーバ ファームウェアのインストール

サーバファームウェアのインストールでは、ホストファームウェアパッケージを使用して、Cisco UCSドメイン内のすべてのサーバおよびコンポーネントをアップグレードします。サービスプロ ファイルに選択したホストファームウェアパッケージが含まれているサーバは、次のように、選 択したソフトウェアバンドルのファームウェアバージョンにすべてアップグレードされます。

・すべてのサーバ用の Cisco UCS M シリーズ サーバ ソフトウェア バンドル。

(注)

[サーバファームウェアのインストール] ウィザードの設定が完了した後で、サーバファーム ウェアのアップグレード プロセスをキャンセルすることはできません。 Cisco UCS Manager は、変更を即座に反映します。 ただし、サーバが実際にリブートされるタイミングは、サー バに関連付けられたサービス プロファイル内のメンテナンス ポリシーによって異なります。

### 自動インストールのための必要な手順

Cisco UCS ドメインのすべてのコンポーネントを同じパッケージバージョンへアップグレードする場合は、自動インストールの各ステージを次の順序で実行する必要があります。

- 1 インフラストラクチャファームウェアのインストール
- 2 サーバファームウェアのインストール

この順序で実行すると、サーバのファームウェアアップグレードをインフラストラクチャのファー ムウェア アップグレードとは異なるメンテナンス ウィンドウにスケジュールすることができま す。

## 自動インストールによるインフラストラクチャのファー ムウェアのアップグレード

Cisco UCS Manager GUI のリリースが 2.1(1) よりも古い場合、[Firmware Auto Install] タブは使用できません。

はじめる前に

ファームウェアのアップグレードとダウングレードの前提条件に記載のすべての前提条件を満た

#### はじめる前に

ファームウェアのアップグレードとダウングレードの前提条件に記載のすべての前提条件を満た す必要があります。

Cisco UCS ドメインが NTP サーバを使用して時間を設定しない場合、プライマリファブリックイ ンターコネクトとセカンダリファブリックインターコネクトの時計が同期されていることを確認 します。 Cisco UCS Manager で NTP サーバを設定するか、時間を手動で同期することによってこ れを行うことができます。

#### 手順

- **ステップ1** [Navigation] ペインの [Equipment] タブをクリックします。
- **ステップ2** [Equipment] タブで、[Equipment] ノードを展開します。
- **ステップ3** [Work] ペインの [Firmware Management] タブをクリックします。
- **ステップ4** [Work] ペインの [Firmware Auto Install] タブをクリックします。
- **ステップ5** [Actions] 領域で、[Install Infrastructure Firmware] をクリックします。
- **ステップ6** [Install Infrastructure] ダイアログボックスの [Prerequisites] ページで、先に進む前に警告に対処し ます。

警告は次のカテゴリに分類されています。

- ・進行中の致命的または重大な障害があるかどうか。
- コンフィギュレーションバックアップが最近実行されているかどうか。
- 管理インターフェイスのモニタリングポリシーが有効かどうか。
- •保留中のファブリックインターコネクトのリブートアクティビティがあるかどうか。

•NTP が設定されているかどうか。

各警告のハイパーリンクをクリックして直接処理することができます。 処理した警告の各チェッ クボックスをオンにするか、警告を処理せずに続行する場合は [Ignore All] チェックボックスをオ ンにします。

**ステップ7** [Install Infrastructure Firmware] ダイアログボックスの [Properties] 領域で、次のフィールドに値を入 力します。

| 名前                        | 説明                                                                                                    |
|---------------------------|----------------------------------------------------------------------------------------------------|
| [Name] フィールド              | CiscoUCSによって作成および管理されるインフラストラクチャ<br>パックの名前。このフィールドのデフォルト名を変更したり、<br>カスタムインフラストラクチャパックを作成することはできま<br>せん。           |
| [説明] フィールド                | インフラストラクチャ パックのユーザ定義による説明。 この<br>フィールドはデフォルトで入力されています。ただし、必要に<br>応じて独自の説明を入力することもできます。                            |
|                           | 256文字以下で入力します。次を除く任意の文字またはスペースを使用できます。、(アクセント記号)、\(円記号)、^(カラット)、"(二重引用符)、=(等号)、>(大なり)、<(小なり)、または'(一重引用符)は使用できません。 |
| [Version] ドロップダウン リス<br>ト | インフラストラクチャコンポーネントのファームウェアアップ<br>グレードに使用できるソフトウェア バンドルのリスト。                                                        |
| [Force] チェックボックス          | オンにすると、Cisco UCS では、選択したバージョンを前回イ<br>ンストールしようとしたときに失敗または中断した場合でも、<br>インストールを試みます。                                 |

**ステップ8** [Install Infrastructure Firmware] ダイアログボックスの [Infrastructure Schedule] 領域で、次のいずれ かの操作を実行します。

| オプション                      | 説明                                                                                                    |
|----------------------------|----------------------------------------------------------------------------------------------------|
| [Start Time] フィールド         | オカレンスが実行される日時。                                                                                                    |
|                            | フィールドの端にある下矢印をクリックして、カレンダーから日<br>付を選択します。                                                                                   |
| [Upgrade Now] チェックボック<br>ス | オンにすると、Cisco UCS Manager は [Start Time][Start Time] フィー<br>ルドフィールドを無視して、[OK] がクリックされるとすぐにイ<br>ンフラストラクチャ ファームウェアをアップグレードします。 |

**ステップ9** [OK] をクリックします。

[Firmware Auto Install] タブの [Firmware Installer] フィールドには、インフラストラクチャのファー ムウェア アップグレードのステータスが表示されます。

(注) ブートフラッシュに十分な空き領域がない場合、警告が表示され、アップグレードプロセスは停止します。

#### 次の作業

プライマリファブリックインターコネクトのリブートを承認します。 リブートを承認しない場合、Cisco UCS Manager はインフラストラクチャのアップグレードを完了できず、アップグレード は無期限に保留になります。

# プライマリ ファブリック インター コネクトのリブート の確認

### 

- アップグレード時の中断を最小限に抑えるには、次のことを確認する必要があります。
  - ファブリックインターコネクトとサービスプロファイルの両方がフェールオーバー用に 設定されていることを確認します。
  - プライマリファブリックインターコネクトのリブートを承認する前に、セカンダリファブリックインターコネクトからデータパスが正常に復元されていることを確認します。
     詳細については、データパスの準備が整っていることの確認を参照してください。

インフラストラクチャファームウェアをアップグレードした後、インフラストラクチャファー ムウェアのインストールは自動的にクラスタ設定内のセカンダリファブリックインターコネ クトをリブートします。ただし、プライマリファブリックインターコネクトのリブートは、 ユーザが承認する必要があります。 リブートを承認しなかった場合、インフラストラクチャ ファームウェアのインストールはアップグレードを完了するのではなく、その承認を無期限 に待ちます。

#### 手順

- ステップ1  $\gamma \mu r \rho$  [Pending Activities] をクリックします。
- **ステップ2** [Pending Activities] ダイアログボックスで、[User Acknowledged Activities] タブをクリックします。
- **ステップ3** テーブルで、プライマリファブリックインターコネクトの保留中のリブートの行を探します。
- ステップ4 その行の[Reboot Now] カラムで [Acknowledge All] チェックボックスをオンにします。
- **ステップ5** [OK] をクリックします。

Cisco UCS Manager 即座にプライマリファブリックインターコネクトがリブートされます。[OK] をクリックした後にこのリブートを停止することはできません。

### インフラストラクチャファームウェアのアップグレード のキャンセル

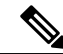

(注) インフラストラクチャファームウェアアップグレードが今後行われる予定の場合は、キャンセルできます。ただし、インフラストラクチャファームウェアアップグレードがいったん開始すると、キャンセルすることはできません。

#### 手順

- **ステップ1** [Navigation] ペインの [Equipment] タブをクリックします。
- **ステップ2** [Equipment] タブで、[Equipment] ノードを展開します。
- **ステップ3** [Work] ペインの [Firmware Management] タブをクリックします。
- ステップ4 [Work] ペインの [Firmware Auto Install] タブをクリックします。
- **ステップ5** [Actions] 領域で、[Install Infrastructure Firmware] をクリックします。
- **ステップ6** [Install Infrastructure Firmware]ダイアログボックスの [Actions] 領域で、[Cancel Infrastructure Upgrade] をクリックします。
- **ステップ7** Cisco UCS Manager GUI に確認ダイアログボックスが表示されたら、[Yes] をクリックします。
- **ステップ8** [OK] をクリックします。

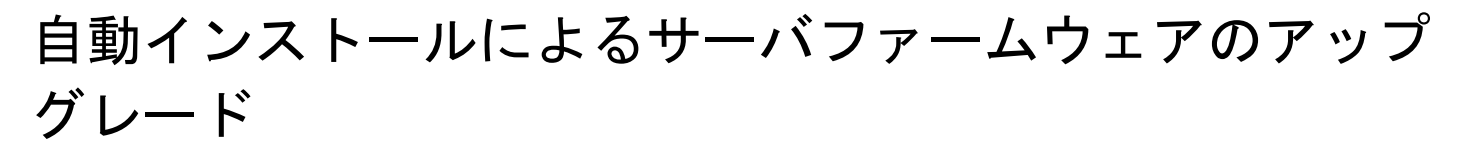

Cisco UCS Manager GUI のリリースが 2.1(1) よりも古い場合、[Firmware Auto Install] タブは使用できません。

\_\_\_\_\_\_ (注)

[サーバファームウェアのインストール] ウィザードの設定が完了した後で、サーバファーム ウェアのアップグレードプロセスをキャンセルすることはできません。 Cisco UCS Manager は、変更を即座に反映します。 ただし、サーバが実際にリブートされるタイミングは、サー バに関連付けられたサービスプロファイル内のメンテナンス ポリシーによって異なります。

#### はじめる前に

ファームウェアのアップグレードとダウングレードの前提条件に記載のすべての前提条件を満たす必要があります。

#### 手順

- **ステップ1** [Navigation] ペインの [Equipment] タブをクリックします。
- ステップ2 [Equipment] タブで、[Equipment] ノードを展開します。
- **ステップ3** [Work] ペインの [Firmware Management] タブをクリックします。
- ステップ4 [Work] ペインの [Firmware Auto Install] タブをクリックします。
- **ステップ5** [Actions] 領域で、[Install Server Firmware] をクリックします。
- **ステップ6** [Install Server Firmware] ウィザードの [Prerequisites] ページで、このページに一覧されている前提 条件とガイドラインを慎重に確認してから、次のいずれかを実行してください。
  - ・前提条件をすべて満たしている場合は、[Next] をクリックします。
  - ・前提条件をすべて満たしていない場合は [Cancel] をクリックして、サーバのファームウェア をアップグレードする前に前提条件を満たしてください。
- ステップ7 [Install Server Firmware] ウィザードの [Select Package Versions] ページで、次の手順を実行します。
  - a) Cisco UCS ドメインにブレード サーバが含まれている場合は、[B-Series Blade Server Software] 領域の [New Version] ドロップダウン リストから、これらのサーバをアップグレードするソフ トウェア バンドルを選択します。
  - b) Cisco UCS ドメインにラックマウントサーバが含まれている場合は、[C-Series Rack-Mount Server Software] 領域の [New Version] ドロップダウン リストから、これらのサーバをアップグレード するソフトウェア バンドルを選択します。 Cisco UCS ドメインにブレード サーバとラック サーバの両方が含まれている場合は、[Select Package Versions] ページで B シリーズ ブレード サーバおよび C シリーズ ラックマウント サー バの新しいファームウェア バージョンを選択して、ドメイン内のすべてのサーバをアップグ レードすることを推奨します。
    - (注) デフォルトのホストファームウェアパッケージを更新すると、関連付けられていないサーバと、ホストファームウェアパッケージを含まないサービスプロファイルを持つサーバのファームウェアがアップグレードされることがあります。このファームウェアアップグレードにより、サービスプロファイルで定義されたメンテナンスポリシーに従ってこれらのサーバのリブートが発生する可能性があります。

- c) Cisco UCS ドメインに M シリーズ サーバが含まれている場合は、[M-Series Server Software] 領域の [New Version] ドロップダウン リストから、これらのサーバをアップグレードするソフトウェア バンドルを選択します。
- d) [Next] をクリックします。
- **ステップ8** [Install Server Firmware] ウィザードの [Select Host Firmware Packages] ページで、次の手順を実行します。
  - a) 選択したソフトウェアで更新するホスト ファームウェア パッケージが含まれる各組織のノー ドを展開します。
  - b) 更新する各ホストファームウェア パッケージの名前の隣にあるチェックボックスをオンにします。
     この手順によって、選択したホストファームウェア パッケージが新しいバージョンのファームウェアによって更新されます。 すべてのサーバを更新するには、Cisco UCS ドメインのすべてのサーバに関連付けられたサービスプロファイルに含まれているホストファームウェアパッケージを選択する必要があります。
  - c) [Next] をクリックします。
- **ステップ9** [Install Server Firmware] ウィザードの [Host Firmware Package Dependenciess] ページで、次の手順を 実行します。
  - a) テーブルに表示される各ホストファームウェアパッケージのノードを展開します。
  - b) ホストファームウェア パッケージが含まれるサービス プロファイルのリストを確認します。
  - c) 必要に応じて、次のいずれかのカラムにあるリンクをクリックします。
    - [Host Pack DN] カラム:ホストファームウェアパッケージのナビゲータを開きます。
    - [Service Profile DN] カラム:サービスプロファイルのナビゲータを開きます。
  - d) 次のいずれかを実行します。
    - ・選択したホストファームウェアパッケージを1つ以上変更する場合は、[Prev]をクリックします。
    - ・適切なホストのファームウェアパッケージを選択済みで、エンドポイントのサーバファームウェアのアップグレードの影響を確認する場合は、[Next]をクリックします。
    - ・サーバのアップグレードをただちに開始する場合は、[Install] をクリックします。
- **ステップ10** [Install Server Firmware] ウィザードの [Impacted Endpoints Summary] ページで、次の手順を実行します。
  - a) [Impacted Endpoints] テーブルで結果をフィルタリングするには、該当するチェックボックスを クリックします。
     結果は、エンドポイントのタイプや、アップグレードの影響が重大であるかどうかによって フィルタリングできます。
  - b) 影響を受けるエンドポイントのリストを確認します。
  - c) 必要に応じて、[Maintenance Policy]カラムのリンクをクリックして、そのポリシーのナビゲー タを開きます。

Γ

d) 次のいずれかを実行します。

- 選択したホストファームウェアパッケージを1つ以上変更する場合は、[Prev]をクリックします。
- ・適切なホストファームウェアパッケージを選択済みで、サーバのアップグレードを開始 する場合は、[Install]をクリックします。
- ステップ11 (任意) サーバファームウェアのアップグレードの進行状況をチェックするには、アップグレードする各サーバの [FSM] タブをチェックします。
   [Firmware Auto Install] タブの [Firmware Installer] フィールドには、インフラストラクチャファームウェアのアップグレードのステータスだけが表示されます。

1